# 給付金システム Web申請について

#### お手続きまでの流れ

#### 1 申請画面

● 確認書に記載のURL、
 もしくはORコードからアクセスする。

#### 2 メールアドレス仮登録

- メールアドレス仮登録フォームに沿って 必要事項を入力する。
- 仮登録メールを受信する。

#### 3 アカウント登録(仮登録後、本登録)

- 仮登録メールが届くので、メール内のURL からアカウント登録フォームへアクセスする。
- アカウント登録フォームに沿って必要事項 を入力する。
- アカウント登録結果メールを受信する。

| 付金システム                                                                                                    | メールアドレス仮登録フォーム                                                                                                    |  |
|----------------------------------------------------------------------------------------------------|----------------------------------------------------------------------------------------------------|--|
| 191122/1724                                                                                                    | A WITCHEAT A                                                                                                    |  |
| MH合体的用ID "                                                                                                    |                                                                                                    |  |
| ana canana na ce                                                                                                    | UNLTONE                                                                                                    |  |
| 83-67162°                                                                                                    |                                                                                                    |  |
| 84-87563 (88)                                                                                                    | <i>e</i>                                                                                                    |  |
| 64-57953285X                                                                                                    | のこうだいたまえ方にしてときまい。                                                                                                    |  |
|                                                                                                    |                                                                                                    |  |
| <ul> <li>必ず未入のメームアドレースへんとうお人のレカイ</li> <li>スペルとうお人のしたり、</li> <li>キョ油(すぎるメースアド)</li> <li>自動発電メームの送用(<br/>市なが良えください、</li> <li>(市なか良え、ださい、</li> <li>(市なか良え、ださい、</li> <li>(市なためなります。)</li> <li>(市なためなります。)</li> <li>(市なためなります。)</li> <li>(市なためなります。)</li> <li>(市なためなります。)</li> </ul> | に見入れしてとなり、<br>1時に見てがある場合、各時点後よく人が簡単ませい。<br>いしていたいたくで<br>なは時間でいたならないます、各単形形成の手持たりうちの<br>の大いたいたくそうですのますというない<br>メイロトット・と考察できますとしましてください、日本方法<br>メイロトット・と考察できますといました。 |  |
| @kintoneupp.com<br>@fcc.kyufukin-nyw                                                                                                    | rfam.com                                                                                                    |  |
| 1898'<br>1898-421-2                                                                                                    |                                                                                                    |  |
| e. ##                                                                                                    |                                                                                                    |  |

| 10/F1世界10-7                                                | K29= H *                                                                |                                                              |                                                              |       |
|------------------------------------------------------------|-------------------------------------------------------------------------|--------------------------------------------------------------|--------------------------------------------------------------|-------|
| x-8716.X"                                                  |                                                                         |                                                              |                                                              |       |
|                                                            |                                                                         |                                                              | J                                                            |       |
|                                                            | MERCHEKSION.                                                            |                                                              |                                                              |       |
| B.B. TCCMRN (B.T.F.M.<br>BRIVEN, RUCOMPO                   | U 2051) ENDT. MNROPMO.<br>RUDC22549, RAD7MR208                          | 実施用的内容の文字をとおいてお、<br>こととなってお、一切実通は中しなて                        | RTOPHICS/CEPACLET, CO.<br>RTA:                               |       |
| (1)00<br>##20208080000000                                  | ゆび変めるや課題に作るまたの要件を閉                                                      |                                                              | . 単行対象にならない場合があることを非                                         |       |
| (2) # #####                                                | (中間                                                                     | 、省略                                                          |                                                              | 00000 |
| ● たまえ 単単な 目標 と 生ます                                         | CREATE-CREATE-COLD                                                      | 6.545-8                                                      |                                                              |       |
| (1) ##########<br>0.0000.00082828209                       | ECONTO, EDERADISCED                                                     | の高利用を専定的企業業構成利用と                                             | га.                                                          |       |
| (今)注意単端<br>第回した中議共同が活行共和                                   | 12.高能されない痛を未成する。                                                        |                                                              |                                                              |       |
| 申請書の任用等の質量につい<br>った等的でも、当該通知者で<br>詳正した中議員職の変面内容<br>いて容易する。 | (そ、申請書が本に対し書籍を行わなから)<br>の者高作用語(単に直定高定れたちの信用)<br>に若純な供うがあった場合は、事実に書<br>) | たために、市が発展する連結書きの他<br>きます。2 は、通用効素すべき的に中<br>これ、中価数の不利益にならない範囲 | 利何調整の調道が建築し、交は開建したか<br>音響な野遊したちのとわなす。<br>こあいて好速される可能性があることにつ |       |
| GLONGCREL. NºS<br>COMPTER. XUCOR                           | (を行うことを強約します。<br>(時に見したことによう、当方が予制量を)                                   | 8822-200700 <b>0.8</b> 000.                                  | OTEMA.                                                       |       |
|                                                            |                                                                         |                                                              |                                                              |       |
| 三日本市の市田 *                                                  |                                                                         |                                                              |                                                              |       |

#### 4 アカウントの認証

- アカウント登録結果メール内URLから Toyokumo kintoneApp認証ページにアク セスする。
- メールアドレスからログインを選択し、
   メールアドレスを入力する。

### 5マイページヘログイン

 ログイン用のメールが届き、[Toyokumo kintoneApp認証にログイン]をクリック しマイページへアクセスする。

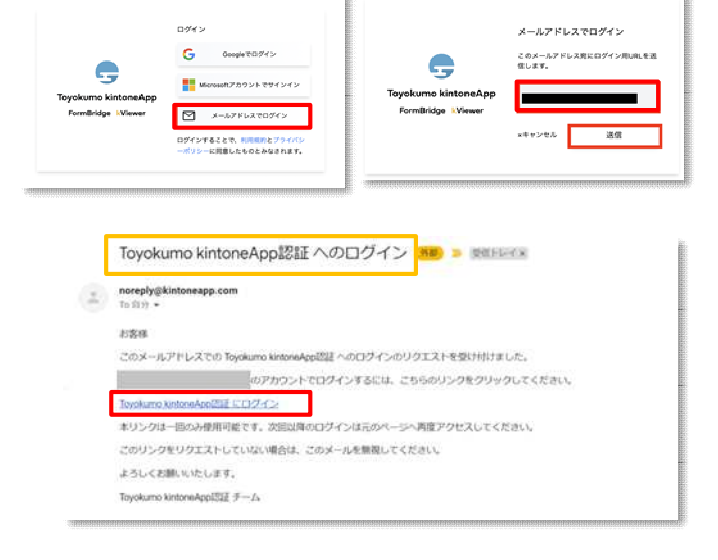

#### 6 口座登録・変更

給付金受給者マイページの口座情報の
 登録/変更ボタンより口座登録、変更を行う。

| 1922年12025-18日金登録者マイページ ) 2015年6日 / 12月1日 / 日産情報の登録 / 12月                                                                                                    |                                                                                 |                                     |  |  |  |  |
|----------------------------------------------------------------------------------------------------|---------------------------------------------------------------------------------|-------------------------------------|--|--|--|--|
| 給付金を受け取る口廬情報を<br>登録済みの口座を変更するs                                                                                                    | 2登録もしくは変更する方<br>3要がない場合は、振込予                                                    | は † のボタンから進んでください。<br>定日の入金をお待ち下さい。 |  |  |  |  |
| 給付金受給者(世帯主)基3                                                                                                    | <b>×情報</b>                                                                      |                                     |  |  |  |  |
| 给付金受给者iD                                                                                                    |                                                                                 |                                     |  |  |  |  |
| 123456                                                                                                    |                                                                                 |                                     |  |  |  |  |
| mBridge                                                                                                    |                                                                                 |                                     |  |  |  |  |
| 給付金システム -                                                                                                    | 口座情報フォーム                                                                        | <b>↓</b>                            |  |  |  |  |
| 10.00                                                                                                    | а<br>227-н-                                                                     | 2.48. <sup>°</sup>                  |  |  |  |  |
|                                                                                                    |                                                                                 |                                     |  |  |  |  |
|                                                                                                    | а ующіми янісов у ла ся<br>•                                                    |                                     |  |  |  |  |
| R233899     名言     名言                                                                                                    | La La La La La La La La La La La La La L                                        |                                     |  |  |  |  |
| Rは現代<br>回用<br>NA1000 0日<br>NA1000 0日<br>NA1000 0日<br>NA1000 0日<br>NA1000 0日<br>RA1000 0日<br>RA1000 0<br>RA1000 0日<br>RA1000 0<br>RA1000 0<br>RA10000 0<br>RA10000 0<br>RA1000000000000000000000000000000000000 | ца<br>12 Т Г О Ф В Ю Л (1 С В<br>12 Т Г О Ф В Ю Л (1 С В<br>12 Т Г              |                                     |  |  |  |  |
| Data (     Data (                                                                                                    | а<br>14<br>14 интониясыклатса<br>14<br>14 интониясыклатса<br>14 интониясыклатса |                                     |  |  |  |  |

02

## 給付金システムのご質問・お問合せ チャットボット

当市ではコールセンターとは別にチャットボットをご用意しております。 基本的なご質問をしたい場合は是非お問い合わせをしてください。

なお、個人情報に関わる内容(自身の給付状況)などは回答出来かねますので給付状況や、 審査状況をお知りになりたい方は、Web申請の マイページにてご確認頂くか、コールセンター に一度お問い合わせください。

回答可能なご質問については回答させて頂きます。

豊後大野市給付金システム

コールセンター

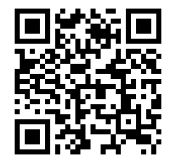

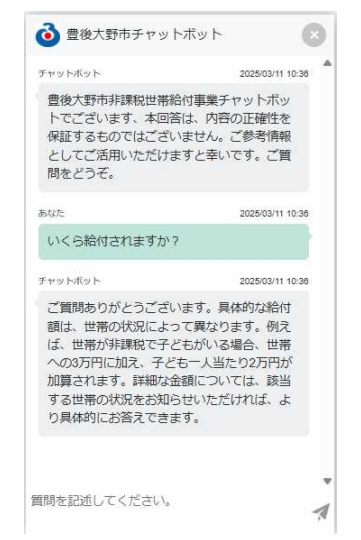

受付時間 8:30~20:00 ※±・日・祝日含む 0120-035-190